# sykasoft.

### Positionsbearbeitung

## Neue Suche (Finder)

Diese Artikelsuche können Sie sich in drei Ansichten anzeigen lassen. Hierzu gehen Sie

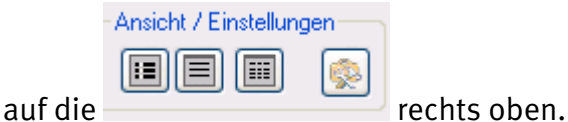

Techts oben.

Über Makros können Sie vordefinierte Artikelmakros auswählen.

| Sykasoft                                                                                                    |                                                                                                    |                                                                                                    |                                        |                                                                                                    |                                                                                        |                                                                                                    |
|----------------------------------------------------------------------------------------------------|----------------------------------------------------------------------------------------------------|----------------------------------------------------------------------------------------------------|----------------------------------------|----------------------------------------------------------------------------------------------------|----------------------------------------------------------------------------------------|----------------------------------------------------------------------------------------------------|
| Finden<br>wc sitz                                                                                                    |                                                                                                    |                                                                                                    |                                        | - Makro                                                                                                    | ×1 \$                                                                                  | Ansicht / Einstellungen                                                                                                    |
| HKZ Name<br>Alle Alle Här<br>0003 Gienger                                                                                                    | Gruppe     B       Alle     All       4M1     SA1       SA1     No       VA1     No       HD1     No       JJ1     No       2D1     No       211     No       ZZZ     No       1     No       SAL     No       10 Satze     No | HKZ     Bestel       0003     WCFP       0003     WCH4       0003     WCN1       0003     WCS0       0003     WCS0       0003     WCS0       0003     WCS0       0003     WCS1       0003     WCS1       0003     WC2L       0003     WC2L       0003     WC2L       0003     WC2L       0003     WC2L | INr<br>KEN<br>K<br>G<br>GF22<br>GGRIFF | Kurztext<br>Kleinhebeanlage Jung WC-Fix 260 V<br>S-Haken 26/2.2mm messing vernickelt Stedo<br>Befestigungssatz Fischer WCN 1 m.2 weissen Ka<br>WC-Rückfluss-Sicherung Dallmer 782 weiss<br>WC-Santär Kombi-Kit 3-tlg. KS-Tools<br>Motorvollschutz-Stecker Wilo C-SK<br>WC-Sitz-Montageschlüssel<br>Klosettzug kompl. m. weissem Plastikgriff und Pat<br>Klosettzug-Führung verchromt Rosette 22mm Ste<br>Griff zu Klosettzug lose Kunststoff Stedo | Listert/K<br>687<br>0.39<br>2.35<br>96<br>97<br>103<br>26.5<br>6.2<br>4.12<br>1.7<br>V | Filter / Online<br>Händler<br>Bestellnummer<br>Artikelnummer<br>Kurztext<br>Matchcode<br>Warengruppe<br>Rabattgruppe<br>Listenpreis von - bis |
| Notizzettel <a>Notizzett</a> <a>Notizzett</a> <a>Notizzet</a> | el≻<br>Notiz                                                                                                    | • • •                                                                                                    | ) Warenk<br>OI Mi                      | kolo für Weikerverarbeitung 🔊                                                                                                    | 4 👽 🗉                                                                                  | EK von - bis<br><br>nur bereits verkaufte                                                                                                    |
| 0 Sätze                                                                                                    |                                                                                                    |                                                                                                    | <<br>0 Sätze                           | ur                                                                                                    | 5                                                                                      | nur wenn Bestand<br>Filter föschen<br>Lager<br>1<br>Menge Klick +1                                                                            |
|                                                                                                    | Suche be                                                                                                    | endet in O Sekunde                                                                                                    | n.Suche in E                           | Ebene 1 von 5                                                                                                    |                                                                                        | Ubernehmen                                                                                                    |

Geben Sie im oberen Feld Ihre Suche ein. Es wird Ihnen von allen Händlern der gewünschte Artikel angezeigt. Möchten Sie diesen nur von einem Händler, so können Sie diesen links auswählen. Die Gruppe ist ebenfalls einzugrenzen. Klicken Sie dann Ihren gewünschten Artikel mit Doppelklick an und der Artikel wird in den Warenkorb aufgenommen. Gehen Sie auf *Übernehmen*, so wird Ihr gewünschter Artikel in die Position übernommen.

Haben Sie in der großen Suche ein Makro ausgewählt, brauchen Sie nicht jeden einzelnen Artikel anzuklicken. Sie gehen bitte auf einen Artikel in der 2. Übersicht: rechte Maustaste *alle Artikel übernehmen*. Über den Warenkorb ist der IDS-Connect (grüner Pfeil) aufrufbar. Für IDS gibt es eine detaillierte Beschreibung.

|           |      |          |       |        |                        | _      | Filter / Online               |
|-----------|------|----------|-------|--------|------------------------|--------|-------------------------------|
| HK        | Z    | BestellN | r     |        | Kurztext               |        | Händler                       |
| 000       | 1    | TITEINE  | }     |        | Einrichtungsgegenst    | är     |                               |
| 000       | 1    | T-BWA    | ]     | 0      | DADEWANNENANI          | ٨      | Destallarias                  |
| 000       | 3    | DTOPS1   | 70    | Q      | Artikel anzeigen       |        |                               |
| 000       | 3    | DTOPFL   | JSSW  |        | alle Artikel in überne | ehmen  | 1                             |
| 000       | 3    | HANSAU   | JPK1  |        | selektierte Artikel ül | bernel | nmen                          |
| 000       | 3    | HTWIH    | NOGE  | Q      | Online (Artikel Deep   | link)  |                               |
| 000       | 3    | CODEHE   | 31    |        | Google                 |        |                               |
| 000       | 3    | PORTSV   | ∧∕BH  |        | Amazon                 |        |                               |
| 000       | 3    | BSS125   |       |        | Ebay                   |        |                               |
| 000       | 1    | 10050    |       |        | Wiki                   |        |                               |
| <<br>10 S | ätze |          |       |        |                        | >      | Listenpreis v<br>EK von - bis |
| ·         | War  | enk 📐 ir | Weite | ervera | rbei 🗻 🔹               | ·      |                               |
|           | ОК   | Menge    | нка   | :      | BestellNr              | ^      | nur bereits                   |
|           |      | 1,00     | 0001  |        | TITEINR                | ≡      |                               |
|           |      | 1,00     | 0001  |        | T-BWA                  | E      | nur wer                       |
|           |      | 1,00     | 0003  |        | DTOPS170               | E      | Filter                        |
|           |      | 1,00     | 0003  |        | DTOPFUSSWN             | F      | Lager                         |
|           | <    |          |       |        | >                      |        | 1                             |
|           | 10 S | ätze     |       |        |                        |        | Meng                          |

### Filter / Online

Haben Sie zu viele Artikel in Ihrer Auflistung, so können Sie über den Filter noch einmal auswählen z. B. Warengruppe, damit nicht zu viele Artikel mit gleicher Bezeichnung angegeben werden. Der Filter dient noch einmal zur Feinsuche.

### Notizzettel erstellen

Möchten Sie einen Notiz wie z. B. "Preisanfrage" zum Artikel eingeben, so klicken Sie bitte beim Notizzettel auf das Plus.

Es öffnet sich eine Maske, in welcher Sie bitte die Bezeichnung Ihres Notizzettels eingeben, z. B. Eckventile. Bitte mit Okay bestätigen.

|             | <b>F</b> -burgetile |       |  |
|-------------|---------------------|-------|--|
| Notizzettel | Eckventile          |       |  |
| Kurztext    | HKZ BestellNr       | Notiz |  |
|             |                     |       |  |
|             |                     |       |  |
|             |                     |       |  |
|             |                     |       |  |
|             |                     |       |  |
| 0 Sätze     |                     |       |  |

Jetzt gehen Sie auf Ihren gewünschten Artikel und ziehen diesen mit der linken Maustaste in das untere Feld bei Notizzettel.

,

| Notizzettel       | Eck  | ventile   |       |  |
|-------------------|------|-----------|-------|--|
| Kurztext          | HKZ  | BestellNr | Notiz |  |
| Elastische Verbin | 0003 | EV100K    |       |  |
|                   |      |           | 7     |  |
| 1 Satz            |      |           |       |  |

Klicken Sie dann mit der linken Maustaste auf das Feld unter Notizen und geben hier z.B. Preisanfrage ein.

Der Notizzettel ist über das Minus wieder zu löschen.

Man kann einen Notizzettel auch mit dem Namen eines Kunden versehen.

#### Beispiel

Der Kunde hat bei Ihnen einen Termin. Um sich auf den Termin vorzubereiten können Sie in den Notizzettel alle Artikel einfügen, welche Sie in Betracht ziehen. Sollte der Kunde nicht alle Artikel nehmen, löschen Sie diese wieder über die rechte Maustaste heraus.

| Kurztext HKZ BestellNr Notiz DK Menge HKZ BestellNr Kurztext   Elastische Verbin 0003 EV100K Preisanfrace Image: Comparison of the Ubergabeliste Image: Comparison of the Ubergabeliste Image: Comparison of the Ubergabeliste   1 Satz Online (Artikel Deeplink) Image: Comparison of the Ubergabeliste Image: Comparison of the Ubergabeliste   1 Satz Satz Satz Satz Image: Comparison of the Ubergabeliste   I Satz Satz Satz Image: Comparison of the Ubergabeliste   I Satz Satz Satz Image: Comparison of the Ubergabeliste   I Satz Satz Satz Image: Comparison of the Ubergabeliste   I Satz Satz Satz Image: Comparison of the Ubergabeliste   I Satz Satz Satz Image: Comparison of the Ubergabeliste   I Satz Satz Satz Image: Comparison of the Ubergabeliste   I Satz Satz Satz Image: Comparison of the Ubergabeliste   I Satz Satz Satz Image: Comparison of the Ubergabeliste   I Satz Satz Satz Satz   I Satz <td< th=""><th>Notizzettel</th><th>Ec</th><th>kventile</th><th></th><th></th><th>¥ + ·</th><th>War</th><th>renkorb fü</th><th>r Weiterve</th><th>erarbeitung</th><th>R</th><th><b>* *</b></th></td<> | Notizzettel       | Ec   | kventile  |            |      | ¥ + ·                                                | War          | renkorb fü | r Weiterve | erarbeitung | R | <b>* *</b>                       |
|----------------------------------------------------------------------------------------------------|-------------------|------|-----------|------------|------|------------------------------------------------------|--------------|------------|------------|-------------|---|----------------------------------|
| Elastische Verbin 0003 EV100K Preisantrace Zille Artikel entfernen Artikel entfernen Attikel in die Übergabeliste alle Artikel in die Übergabeliste Online (Artikel Deeplink) Online (Artikel Deeplink) Google Amazon Ebay Wiki                                                                                                    | Kurztext          | HKZ  | BestellNr | N          | otiz |                                                      | OK           | Menge      | HKZ        | BestellNr   |   | Kurztext                         |
| 1 Satz Online (Artikal Deeplink)   1 Satz Google   Amazon Ebay   Wiki Mini Amazon                                                                                                    | Elastische Verbin | 0003 | EV100K    | Preisanfra | ade  | Artikel entfernen<br>aktuellen Artikel in die Überga | -<br>beliste | 1.00       | 0003       | EV100K      | E | Elastische Verbindung DN 100/110 |
| Amazon<br>Ebay<br>Wiki                                                                                                    | 1 Satz            | _    |           |            | Q    | Online (Artikel Deeplink)<br>Google                  |              |            | -          | Ш           |   | >                                |
|                                                                                                    |                   |      |           |            |      | Amazon<br>Ebay<br>Wiki                               |              |            |            |             |   |                                  |

Sind alle Artikel im Notizzettel, so haben Sie die Möglichkeit, über die rechte Maustaste die Artikel in die Übergabeliste einzufügen und dann zu *übernehmen*. Ihre Artikel werden in die Positionen übernommen.